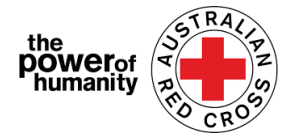

# Red Cross – Program Sokongan Migrasi

# FDV Panduan Permohonan

- **1.** Sebelum membuat permohonan, pastikan anda menggunakan Google Chrome dan telah membaca maklumat yang disediakan.
  - + Is this program able to support me?
    + What sort of support can I get?
    + What documents do I need to provide?
- **2.** i. Jika anda telah memohon dalam program ini, sila klik "Sign in" dan daftar dengan maklumat yang sedia ada.

*Jika anda terlupa kata laluan, klik "Forget your password?" dan reset.* 

ii. Jika anda menggunakan portal ini untuk kali pertama, klik "Register" dan isikan alamat email dan kata laluan.

| r                         |
|---------------------------|
| with us, please Register. |
| er                        |
|                           |
|                           |
|                           |
|                           |
| Register                  |
|                           |

**3.** Isikan nama, nombor telefon, email, tarikh lahir, jantina, bahasa yang digemari dan alamat yang lengkap.

| Last name *                    | Sila berikan nombor telefon yang<br>mudah dihubungi untuk menerim                         |
|--------------------------------|-------------------------------------------------------------------------------------------|
| Email *                        | maklumat permohonan anda.                                                                 |
| Interpreter required<br>Ves No | Sila isikan semua bahagian<br>yang bertanda (*)                                           |
| Language at home (optional)    | _                                                                                         |
|                                | Kemudian klik NEXT                                                                        |
|                                |                                                                                           |
|                                |                                                                                           |
| Suburb *                       |                                                                                           |
|                                |                                                                                           |
|                                |                                                                                           |
|                                | Last name *  Email *  Interpreter required Ves  No  Language at home (optional)  Suburb * |

#### Email: <u>Nat\_FDV\_Pilot@redcross.org.au</u> Phone: 1800 REDCROSS

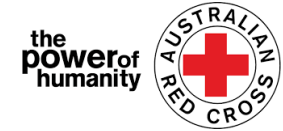

**4.** Sila isikan butiran bank seperti yang ditunjukkan penyata akaun yang anda akan muatnaik.

Sila pastikan nama dalam penyata sama seperti nama dalam permohonan yang dibuat. (Sila rujuk Langkah 3).

Klik **UPLOAD** untuk memuatnaik penyata akaun anda.

| built details                                                                                                    |                                                                                                    |
|----------------------------------------------------------------------------------------------------|----------------------------------------------------------------------------------------------------|
| To determine eligibility your ba                                                                                    | ink details will be required. Please attach upload a bank statement (or screen shot that clearly shows nam                                                                                                    |
| account number and address                                                                                          |                                                                                                    |
| Payments can only be made to                                                                                        | an Australian bank account.                                                                                                    |
| Please confirm your banking de                                                                                      | etails (name and account number) by entering them in the space provided.                                                                                                    |
| For your security, don't uploa                                                                                      | d a credit card statement or a statement that shows a credit card number. If your bank account stateme                                                                                                    |
| shows a credit card number, pr                                                                                      | ease black out the number before senting.                                                                                                    |
| *If you don't have a bank account                                                                                   | st statement in your name that you can safely access places contact relevant State and Territory via above or en                                                                                                    |
| · · · · · · · · · · · · · · · · · · ·                                                                               | it statement in your nume that you can sujely access, pieuse contact relevant state and remainly via phone of en                                                                                                    |
| on the Family and Domestic Viole                                                                                    | ence Financial Assistance Program homepage – <b>https://www.redcross.org.au/get-help/help-for-migrants-in</b> -                                                                                                    |
| on the Family and Domestic Viole<br>transition/help-for-migrants-in                                                 | n solenen in your name was you can sajey occess, preue conder reterms sole and retriety na prone or ex<br>nee Financial Assistance Program homepage – https://www.redcross.org.au/get-help/help-for-migrants-in-<br>h-transition*             |
| on the Family and Domestic Viole<br>transition/help-for-migrants-in<br>Account Name                                 | n succense in your maine took you can suje y occess, preuse connect retering source and retrievy via promo or e<br>Ince Financial Assistance Program homepage - https://www.redcross.org.au/get-help/help-for-migrants-in-<br>i-transition*   |
| on the Family and Domestic Viole<br>transition/help-for-migrants-in<br>Account Name                                 | e automoni ni you name tua yoo tua ayoy actas, petare contact recenni zane anni tarina'y na pione oi tu<br>ne Fiancial Sastance Program homopoge - <mark>https://www.redcross.org.ou/get-help/help-for-migrants-in-transition</mark> *        |
| on the Family and Domestic Viole<br>transition/help-for-migrants-in<br>Account Name<br>BSB Number                   | e autonem in you mane, tou yoo on ayoy occas, prove contact recommende and a may reprint or en<br>Refancial Sastance Program homepoge - <mark>https://www.redcross.org.au/get-holp/help-for-migrants-in-transition</mark> *                   |
| on the Family and Domestic Viole<br>transition/help-for-migrants-in<br>Account Name<br>BSB Number                   | e autonem in you mane, tou you can ayey occas, prove contact recommende and a may reappoint or ea<br>ne Flancial Statistance Program homepoge - https://www.redcross.org.au/get-holp/help-for-migrants-in-<br>-transition*                    |
| on the Family and Domestic Viole<br>transition/help-for-migrants-in<br>Account Name<br>BSB Number<br>Account Number | nantenna en angen en angen en angen en angen en angen en angen en angen en angen en angen en angen en angen en<br>Er fananciel Kaststance Program hompage – <b>https://www.redcross.org.ou/get-holp/help-for-migrants-in-</b><br>-transition* |
| on the Family and Domestic Viole<br>transition/help-for-migrants-in<br>Account Name<br>BSB Number<br>Account Number | e autonem in you mane too you can ayoy access prove conact recommends and and in a noy you prove ou<br>ce Francial Stationce Program homepage - https://www.redcross.org.ou/get-help/help-for-migrants-in-<br>t-transition*                   |
| on the Family and Damestic Viole<br>transition/help-for-migrants-in<br>Account Name<br>BSB Number<br>Account Number | e automen in you name too you can ayoy access preuze conserver endancante and and in a trinky you poole or en<br>Refancial Sastance Program homepage - https://www.redcross.org.au/gec-help/help-for-migrants-in-<br>-transition*             |
| on the Family and Domestik Viole<br>transition/help-for-migrants-in<br>Account Name<br>BSB Number<br>Account Number | n automen in you none two you on agey occess proves context to certain and on of entited you prove or<br>ferancial Astatonce Program homepage - https://www.redcross.org.au/gee-help/help-for-migrants-in<br>-transition*                     |

Anda boleh muatnaik tangkapan skrin penyata akaun yang tidak diedit. Sila pastikan nama anda, BSB dan nombor akaun anda.

\*Jika anda menghadapi sebarang kesulitan semasa memuatnaik dokumen, sila hantar fail anda ke <u>Nat FDV Pilot@redcross.org.au</u>

### 5. Sila berikan bukti status visa SEMENTARA.

Klik dan pilih visa yang dikehendaki.

Anda boleh menatal dan memilih pilihan atau menggunakan bar carian dan tick pada pilihan yang sesuai.

Sila tekan "uncertain" jika anda kurang pasti mengenai status visa yang terkini.

Sila isikan "Travel Document" dengan memilih satu pilihan daripada anak panah menu drop-down di sebelah kanan.

| 1.00       | run records                                 |               | ×            |
|------------|---------------------------------------------|---------------|--------------|
| 200        |                                             |               |              |
|            |                                             | Search        | ٩            |
| ~          | Vísa Name 🛧                                 | Subclass      | *            |
| $\odot$    | Adoption visa (Subclass 102)                | 102           |              |
| $\bigcirc$ | Adoption visa (Subclass 102)                | 102           |              |
| 0          | Aged Dependent Relative visa (Subclass 114) | 114           |              |
| 0          | Aged Dependent Relative visa (Subclass 114) | 114           |              |
| 0          | Aged Dependent Relative visa (Subclass 838) | 838           |              |
| $\bigcirc$ | Aged Dependent Relative visa (Subclass 838) | 838           |              |
| 0          | Aged Parent visa (Subclass 804)             | 804           |              |
| $\cap$     | Acad Departules (Cubelsee 90A)              | 004           | *            |
| <          | 1 2 3 4 5 6 7 8 24                          | >             |              |
|            |                                             | Select Cancel | Remove value |

| Travel Document Type                                         |  |
|--------------------------------------------------------------|--|
|                                                              |  |
|                                                              |  |
| ImmiCard Number                                              |  |
| Passport                                                     |  |
| Convention Travel Document – also known as a Titre de Voyage |  |
| Document for Travel To Australia (DFTTA)                     |  |
| PLO56 Evidence Card                                          |  |

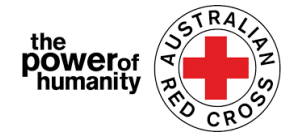

| Sila masukkan nombor |
|----------------------|
| dokumen anda seperti |
| yang tertera dalam   |
| dokumen perjalanan.  |

Sila klik :Nationality" dengan menekan butang Q

|                      | ٩ |
|----------------------|---|
| Travel Document Type |   |
|                      |   |
| Document Number      |   |
|                      |   |
| Nationality          |   |
|                      | ٩ |
| Upload               |   |
|                      |   |

Anda boleh menatal dan memilih pilihan atau menggunakan bar carian dan tick untuk memilih visa yang berkaitan dengan anda. Sila Klik (\*) untuk keterangan selanjutnya.

| Look | cup records   | To search on partial text, use<br>the asterisk (*) wildcard<br>character. | > |
|------|---------------|---------------------------------------------------------------------------|---|
|      |               | Som*                                                                      | Ţ |
| ~    | Nationality 🛧 |                                                                           |   |
| 0    | Somali        |                                                                           |   |
|      |               |                                                                           |   |

### Klik select

Kemudian, klik UPLOAD untuk memuatnaik dokumen anda.

6. Sila klik UPLOAD I untuk memuatnaik surat sokongan Red Cross jika anda ada kaitan dengan Agensi

| 6                        |                             |
|--------------------------|-----------------------------|
| rerrai iorin.            | www.kels/minution.compart   |
| edcloss.org.ad/about/not | www.neip/inigration-support |
|                          | Drag and Drop Files here    |
|                          |                             |

FDV yang menjadi sokongan anda.

Anda boleh klik laman web yang dibulatkan untuk mengetahui keterangan lanjut mengenai borang sokongan.

- 7. Sila pastikan anda memuat naik semua dokumen seperti yang disenaraikan di bahagian bawah muka ini.
- Documents to be submitted 🔟 Red Cross Referral form.pdf 🔟 Passport.pdf 🔟 Bank Statement.pdf

Select Cancel Remove value

Sila klik tong merah di sebelah nama fail jika anda ingin membuang sebarang dokumen.

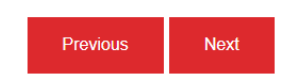

Kemudian, klik NEXT

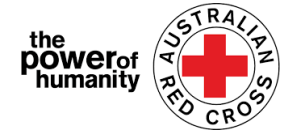

8. Sila baca dengan lengkap syarat dan terma dari Nombor 1 hingga 7.

Sila hubungi 1800 RED CROSS jika anda ada sebarang kemusykilan tentang syarat dan terma permohonan. Pegawai yang bertugas sedia membantu and jika perlu.

Anda boleh klik NO. 5 untuk mengetahui "Notis Koleksi Privasi" kami.

| Sila tic               | k dalam                                                                                    | kotak                                                                                                    | 100%                                                                                                    |
|------------------------|--------------------------------------------------------------------------------------------|----------------------------------------------------------------------------------------------------|----------------------------------------------------------------------------------------------------|
| Jila tic               | k ualalli                                                                                  | ROLAR                                                                                                    | By submitting this application you declare that:                                                                                                    |
| berkenaa               | ın jika                                                                                    | anda                                                                                                    | 1. All information that you have provided to Australian Red Cross as part of this application is true and correct.                                                                                                    |
| memaha                 | mi dan                                                                                     | akur                                                                                                    | <ol><li>If your application contains information or documentation believed to be false or misleading, including concealing any relevant<br/>circumstances, your application will be rejected.</li></ol>                                                      |
| terhadap               | semua                                                                                      | syarat                                                                                                    | 3. You are not an Australian citizen or permanent resident experiencing or at risk of family and domestic violence and are in financial hardship.                                                                                                    |
| dan term               | a deklaras                                                                                 | i.                                                                                                    | 4. The funds provided to you will be used for their intended purposes to meet your essential needs like accommodation, transport, children needs, food and medicine to assist you in being safe.                                                             |
|                        |                                                                                            |                                                                                                    | 5. All personal information contained in your application will be collected and used as set out in our Privacy Collection Notice .                                                                                                    |
| Kemudian, klik SUBMIT. |                                                                                            | BMIT.                                                                                                    | 6. Representatives of Australian Red Cross may contact third party organizations mentioned in your application to verify the information you<br>have provided is correct and that those third parties may disclose such information to Australian Red Cross. |
|                        |                                                                                            |                                                                                                    | 7. You understand that only one application per household will be considered.                                                                                                    |
|                        |                                                                                            |                                                                                                    | By ticking this box, I confirm my understanding and acceptance of this declaration *                                                                                                    |
| _                      |                                                                                            |                                                                                                    |                                                                                                    |
| ).                     |                                                                                            |                                                                                                    | Provious Submit                                                                                                    |
| A                      | nda telah b                                                                                | erjaya                                                                                                    |                                                                                                    |
| mengisi p              | ermohonar                                                                                  | n anda.                                                                                                    |                                                                                                    |
|                        | Sila tic<br>berkenaa<br>memaha<br>terhadap<br>dan term<br>Kemudia<br>).<br>Ar<br>mengisi p | Sila tick dalam<br>berkenaan jika<br>memahami dan<br>terhadap semua<br>dan terma deklaras<br>Kemudian, klik SUE<br>).<br>Anda telah b<br>mengisi permohonar | Sila tick dalam kotak<br>berkenaan jika anda<br>memahami dan akur<br>terhadap semua syarat<br>dan terma deklarasi.<br>Kemudian, klik SUBMIT.                                                                                                    |

Home > Thank you for submitting your application.

## Thank you for submitting your application.

Notifications on the progress of your application will be sent to your registered email.

Please click here to return to the Red Cross homepage.

Terima kasih atas penghantaran borang permohonan anda.

Anda akan menerima sebuah pengesahan melalui email yang didaftarkan.

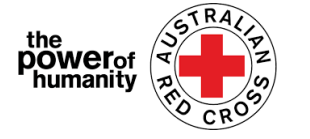

Jangan balas e-mel automatik ini.

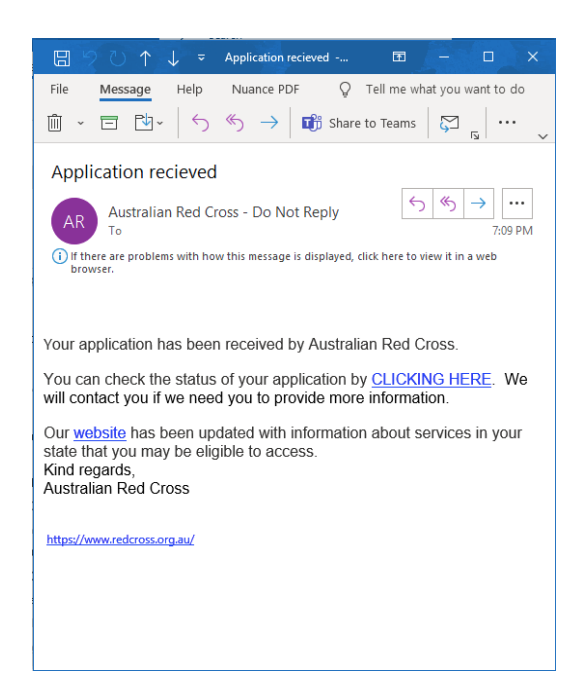

Permohonan anda akan diproses oleh pegawai kami. Sebarang perkembangan tentang permohonan anda akan diberitahu melalui email yang didaftarkan.

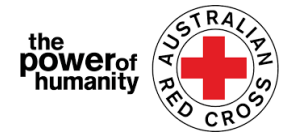

## Penyemakan STATUS permohonan

Anda boleh mengetahui maklumat lanjut dengan klik Dashboard yang berada di sebelah kanan atas.

| Australian<br>Red Cross                                                  | * Dashboard | My applications                   |                               |
|--------------------------------------------------------------------------|-------------|-----------------------------------|-------------------------------|
| Home > Red Cross - Migration Support Programs                            |             | Applications                      | Applications                  |
| Red Cross - Migration Support Programs                                   |             | Draft<br>Applications             | Submitted<br>Applications     |
| You have already submitted an application. Please review your Dashboard. |             | View incomplete applications<br>→ | View Submitted Applications → |
|                                                                          |             |                                   |                               |

Draft Applications – Anda boleh merujuk jika anda memerlukan maklumat tambahan mengenai permohonan anda.

**1.** Klik Application ID seperti yang dibulatkan di bawah.

Home > My applications > Draft Application

### **Draft Application**

| Applicat | ion ID 🛧 | Application Type | Application Status        | Status Last Updated Date |   |
|----------|----------|------------------|---------------------------|--------------------------|---|
| 191522   | )        | MSP FDV 2021     | More Information Required | 26/05/2021               | ۲ |

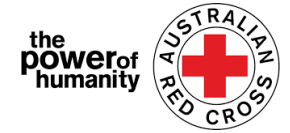

2. Sila baca peraturan seperti yang dibulat di bawah – Ini akan menunjukkan dokumen yang tercicir

### Emergency relief support for people on temporary visas

Red Cross has received funding to provide emergency relief payments to temporary visa holders in severe financial hardship, who are experiencing, or at risk, of domestic violence. To make these payments Red Cross will need you to provide some information and documentation so we can assess your application.

- Visa information
- Bank details

Please complete as much as you can and submit. You will receive notification on the progress of your application, and Red Cross will contact you if more information is required. Once you have submitted you will receive notifications informing you of the progress of this application.

| Application Messages                                   |                           | Add Message |
|--------------------------------------------------------|---------------------------|-------------|
| 1                                                      | SEE INSTRUCTIONS HERE     |             |
| less than a minute ago<br>Modified on 26/05/2021 13:06 | From Australian Red Cross |             |

dalam permohonan anda.

- **3.** Klik **NEXT** untuk mengemaskini dokumen yang diperlukan.
- 4. Klik **NEXT** untuk memuat naik sebarang dokumen yang tercicir.

Home > My applications > Draft Application > Red Cross - Migration Support Programs

| 66%                                                                                                    |                                                                                                    |
|----------------------------------------------------------------------------------------------------|----------------------------------------------------------------------------------------------------|
| Bank details                                                                                                    |                                                                                                    |
| To determine eligibility your bank details will be rea                                                                                                    | quired. Please attach upload a bank statement (or screen shot that clearly shows nam                                                                                                    |
| account number and address)                                                                                                    |                                                                                                    |
| Payments can only be made to an Australian bank .<br>Please confirm your banking details (name and acc                                                                                       | account.                                                                                                    |
| For your own security, do not upload a credit card stat                                                                                                    | ement or a bank statement that contains a credit card number                                                                                                    |
| "If you don't have a bank account statement in your name thi<br>Damestic Violence Financial Assistance Program homepage –<br>Account Name                                                    | ement of a barn's calement that contains a crean card monitor.<br>at you can safely access, please contact relevant State and Territory via phone or email on the Family a<br>https://www.redcross.org.au/get-help/help-for-migrants-in-transition/help-for-migrants-in-                                          |
| *If you don't have a bank account statement in your name th<br>Domestic Violence Financial Assistance Program homepage –<br>Account Name<br>–                                                | ement of a barn scalement that contains a crean card monitor.<br>at you can safely access, please contact relevant State and Territory via phone or email on the Family a<br>https://www.redcross.org.au/get-help/help-for-migrants-in-transition/help-for-migrants-in-                                           |
| "If you don't have a bank account statement in your name th<br>Domestic Violence Financial Assistance Program homepage –<br>transition"<br>Account Name<br>-<br>BSB Number                   | ement of a bank scalement that contains a creat card indinder.                                                                                                    |
| *If you don't have a bank account statement in your name thi<br>Domestic Violence Financial Assistance Program homepage -<br>transition*<br>Account Name<br>-<br>BSB Number                  | ement of a bank scalement that contains a crean card indinder.                                                                                                    |
| *If you don't have a bank account statement in your name th<br>Domestic Violence Financial Assistance Program homepage –<br>Account Name<br>-<br>BSB Number<br>Account Number                | an en con safely access, please contact relevant State and Territory via phone or email on the Family a<br>at you can safely access, please contact relevant State and Territory via phone or email on the Family a<br>https://www.redcross.org.au/get-help/help-for-migrants-in-transition/help-for-migrants-in- |
| *if you don't have a bank account statement in your name th<br>Domestic Violence Financial Assistance Program homepage –<br>transition*<br>Account Name<br>-<br>BSB Number<br>Account Number | at you can safely access, please contact relevant State and Territory via phone or email on the Family a tyou can safely access, please contact relevant State and Territory via phone or email on the Family https://www.redcross.org.au/get-help/help-for-migrants-in-transition/help-for-migrants-in-          |

- 5. Klik NEXT. Sila baca dan fahami deklarasi sebelum menekan tick.
- **6.** Klik **SUBMIT** untuk menyerah semula permohonan untuk diproses.

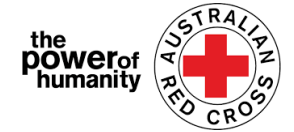

Sebarang maklumat yang berkaitan dengan perkembangan permohonan anda akan dihantar melalui email yang didaftarkan.

#### Permohonan yang diserahkan

Permohonan anda akan disemak oleh pegawai kami. Anda tidak perlu buat apa-apa lagi.

#### **My applications**

| Application TD +       Application Type       Application Status       Application Status Last Updated Date         191922       MSP PROV 2021       Submitted       13/05/021       Submitted       IS/05/021         View Details | Home > My application:<br>Submitted / | s > Submitted Application |                    |                            |                          |      | ■ Applications Draft<br>Applications View incomplete applications → | Applications     Submitted     Applications     View Submitted Applications |
|----------------------------------------------------------------------------------------------------|---------------------------------------|---------------------------|--------------------|----------------------------|--------------------------|------|---------------------------------------------------------------------|-----------------------------------------------------------------------------|
| 19132     MSP PRV S021     Submitted     13/05/021     13/05/2021                                                                                                    | Application ID 🛧                      | Application Type          | Application Status | Application Submitted Date | Status Last Updated Date |      |                                                                     |                                                                             |
| View Details                                                                                                    | 191522                                | MSP FDV 2021              | Submitted          | 13/05/2021                 | 13/05/2021               | ۲    |                                                                     |                                                                             |
| Red Cross - Migration Support Programs                                                                                                    |                                       |                           |                    |                            |                          | View | / Details                                                           |                                                                             |
| eve Application D 191532 Application status Submitted                                                                                                    | Red Cross - Migi                      | ration Support Progr      | ams                |                            |                          |      |                                                                     |                                                                             |
| Application Status<br>Submitted                                                                                                    | 0%<br>Application ID                  |                           |                    |                            |                          |      |                                                                     |                                                                             |
| Application Status<br>Submitted                                                                                                    | 191522                                |                           |                    |                            |                          |      |                                                                     |                                                                             |
|                                                                                                    | Application Status<br>Submitted       |                           |                    |                            |                          |      |                                                                     |                                                                             |
| Application Messages                                                                                                    | Application Messages                  |                           |                    |                            |                          |      |                                                                     |                                                                             |
| There are no records to display                                                                                                    |                                       |                           |                    |                            |                          |      |                                                                     |                                                                             |